【 IOTA Wallet移行手順マニュアル(Ledgerユーザー版)】

~ Firefly から新しい IOTA Wallet への移行 ~ 2025.6.30.Ver まずは準備をしましょう

#### Ledger Nanoのファームウェアとアプリを更新

- Ledger Liveを使ってNano S/Xを最新版にします
- 「IOTAアプリ」も最新版にアップデートします

必要なもの

- Ledger Nano S / X (最新ファームウェア)
- Ledger Live(最新版)
- Ledger内に「IOTA」アプリがインストール済み
- Fireflyで使っていたLedgerウォレット

行うタイミングによって画面に若干の違いがあります。 その際は下記動画も参考にしながら進めてください

Fireflyを今まで通り開きます。すると下記画像の表示が出るかと思いま す。赤丸をクリックしてダウンロード

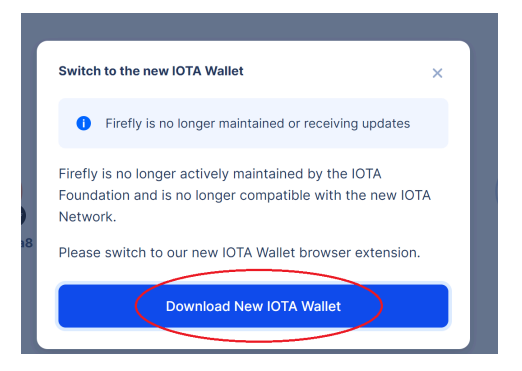

### 拡張機能を追加します

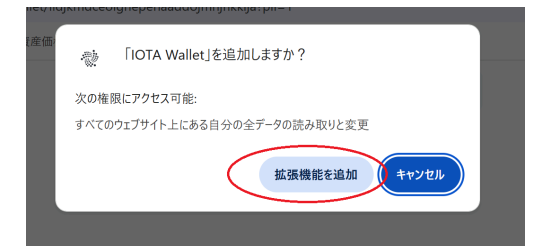

この表示が出ない場合は下記リンク(chromeウェブストア)からIOTA 拡張機能をダウンロードします

https://chromewebstore.google.com/detail/iota-wallet/iidjkmdceolg hepehaaddojmnjnkkija

Legerに接続します。 ロックを解除するにはPINを入力 デバイスでIOTAアプリを開きます。

IOTAアプリ内の設定に移動して両方のボタンを押すと ブラインド署名が無効になっていることがわかりますので 両方のボタンをもう一度押すと有効になります。

プロファイルを追加します

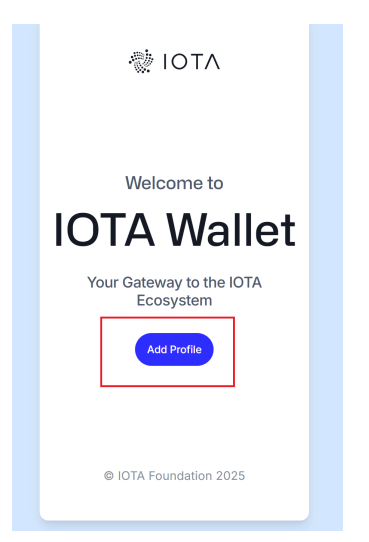

### Ledgerをクリック

| ÷        | Add Profile            | × |
|----------|------------------------|---|
| Create a | a new mnemonic profile |   |
| Ð        | Create New             | > |
| Import   |                        |   |
| Φ        | Mnemonic               | > |
| 0        | Private Key            | > |
| ٣        | Seed                   | > |
| Import f | rom Ledger             |   |
| 8        | Ledger                 | , |
|          |                        |   |
|          |                        |   |
|          |                        |   |
|          |                        |   |

# Continueを押して続行します

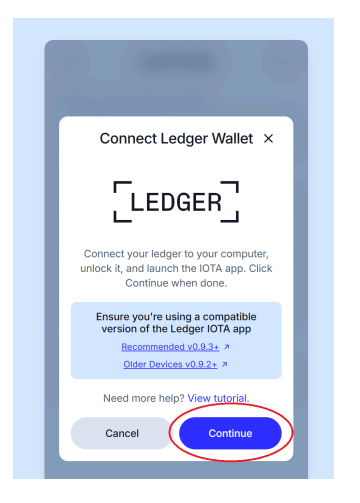

下記画像のポップアップが表示されるので

Ledgerデバイスを選択して接続をクリック

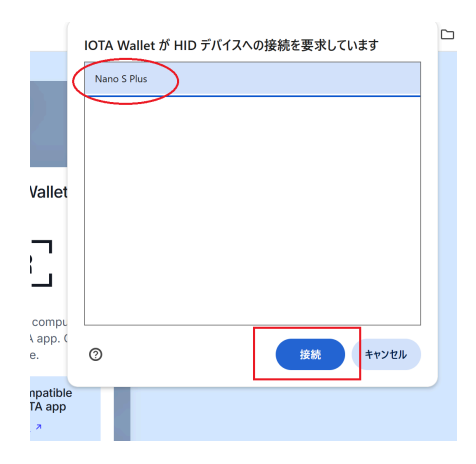

ウォレットアドレスが表示されますので、すべてを選択するか個別に選

#### 択してNext

| Import | Wallets ×                                                              |
|--------|------------------------------------------------------------------------|
| 2      | Address                                                                |
|        |                                                                        |
| 2      |                                                                        |
|        |                                                                        |
|        | $\mathbf{e}_{i} = (\mathbf{e}_{i}, \mathbf{e}_{i}) \in \mathbf{e}_{i}$ |
|        | $x_{ij} = 2\pi \lambda_{ij} + 2\pi \lambda_{ij}$                       |
|        | a                                                                      |
| 2      | ····                                                                   |
|        |                                                                        |
| â      | Next                                                                   |

# パスワードを入力し、Verifyをクリック

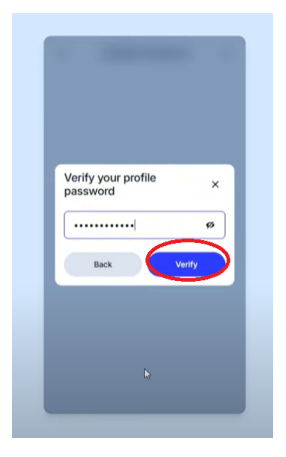

バランスファインダーが自動的に開きますので次へをクリックします

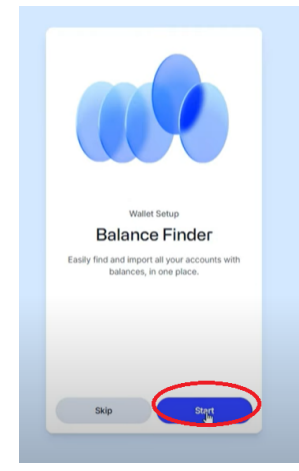

# Verify Passwordをクリック

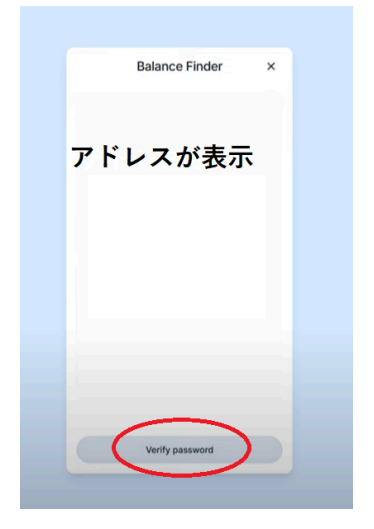

### パスワードを入力してVerify

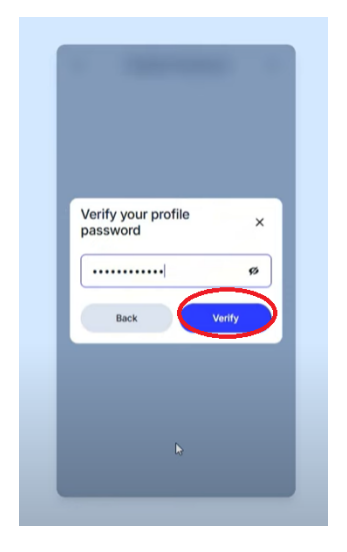

#### アドレスが表示されますので確認してfinish!

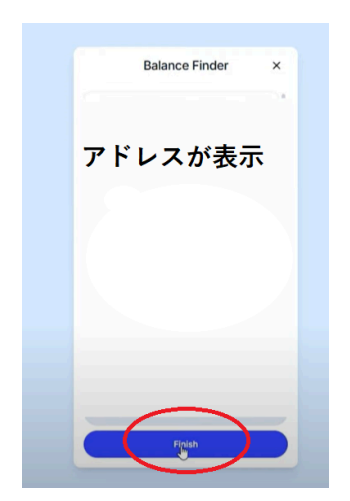

この画面になれば移行が完了です! 必ず数量を確認してくださいね(^-^)

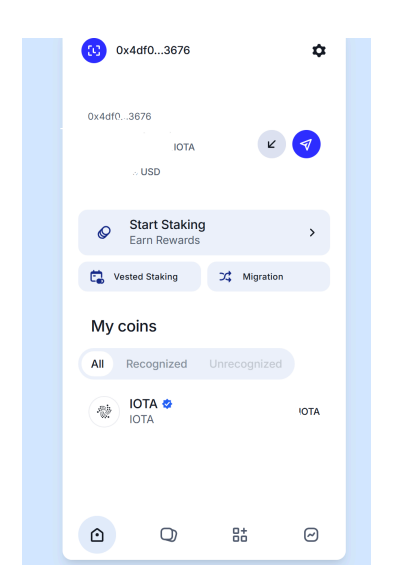